## 1 Lista de RECIBOS

Cuando se acceda a "**Mis datos/Recibos**" se mostrarán las recibos pendientes y cobrados. Los recibos pendientes pueden estar todos juntos o desglosados por estado como se aprecia en la siguiente captura (ver <u>Figura 1</u>).

| Busc | ar:                                                      |               |               |              |                | Mostrar 1          | l0 ∨ regist  |
|------|----------------------------------------------------------|---------------|---------------|--------------|----------------|--------------------|--------------|
|      | Tributo / Referencia                                     | 🗧 Ejercicio 🖨 | Num. recibo 🗦 | Institución  | Periodo \u00e9 | Importe            | Justificante |
|      | IVTM - Impuesto Vehículos Tracción Mecánica<br>999999999 | 2016          | 4491553-31-0  | Ayuntamiento | Ejecutiva      | 209,10€ <b>i</b>   | OBTENER      |
|      | IVTM - Impuesto Vehículos Tracción Mecánica<br>888888888 | 2016          | 4491554-32-0  | Ayuntamiento | Ejecutiva      | 121,20€ <b>i</b>   | OBTENER      |
|      | Pagos con Vencimiento Especial<br>10410                  | 2015          | 4486903-34-0  | Ayuntamiento | Voluntaria     | 50,00€ <b>(i</b> ) |              |
|      | Costas de Expedientes<br>EN183601                        | 2014          | 4354889-41-0  | Ayuntamiento | Ejecutiva      | 2,66€ <b>(</b>     |              |
|      | IVTM - Impuesto Vehículos Tracción Mecánica              | 2014          | 4122995-32-0  | Ayuntamiento | Ejecutiva      | 8,31€ (1)          |              |

## Figura 1. Lista de recibos pagados

La información que muestra en el listado es:

- Tributo/ Referencia  $\rightarrow$  Corresponde con el tipo de ingreso del recibo y su referencia si la tiene.
- Ejercicio  $\rightarrow$  Año de emisión del recibo.
- Num.recibo  $\rightarrow$  Identificador del recibo.
- Institución  $\rightarrow$  Nombre de la Organización que emite el recibo.
- **Período**  $\rightarrow$  Estado del recibo (Voluntaria o ejecutiva).
- **Importe**  $\rightarrow$  importe del recibo.
- Carta Pago/Justificante → botón que permite obtener la "carta de pago", si es un recibo pendiente, o el "justificante de pago" si es un recibo pagado. Una vez generado ya se podrá acceder al documento directamente desde el icono que se genera.

## 2 Detalle del recibo

Muestra la información detallada del recibo asociado a la persona que se identifica en la sede electrónica.

Información desglosada en:

- Datos generales (ver Figura 2)
- Datos particulares (ver Figura 3)

Igualmente se puede obtener la "carta de pago", si es un recibo pendiente, o el "justificante de pago" si es un recibo pagado. Una vez generado ya se podrá acceder al documento directamente desde el icono que se genera.

| ← IVTM -                              | Impuesto V       | /ehículos Tracción Mecánica 2016 |
|---------------------------------------|------------------|----------------------------------|
| Institución<br>Ayuntamiento           | Datos generales  | s Datos particulares             |
| Tribute                               | Objeto tributari | o y titular                      |
| IVTM - Impuesto<br>Vehículos Tracción | Sujeto pasivo    | CERUELC                          |
| Mecánica                              | Dirección fiscal | CALLE ALICANTE,                  |
| Año<br>2016                           | Estado del recil | bo                               |
| Número de recibo<br>4491553           | Estado           | Pagado                           |
| Importe Base                          | Periodo          | Ejecutiva                        |
| 209,10€                               | Domiciliado en   | NO DOMICILIADO                   |
| Importe Cobrado<br>209,10 €           | Fecha de pago    |                                  |
|                                       |                  | FICANTE DE PAGO                  |

Figura 2. Detalle de un recibo pagado. Datos generales

| nstitución                                       | Datos generales Datos p | articulares                           |    |
|--------------------------------------------------|-------------------------|---------------------------------------|----|
| Ayuntamiento                                     |                         |                                       |    |
|                                                  |                         |                                       |    |
| Tributo                                          | Datos particulares      |                                       |    |
| VTM - Impuesto<br>Vehículos Tracción<br>Mecánica | IM UESTO DE VEHICULOS I | DE TRACCION MCACAEJERCICIO: 2016      |    |
| ilo da ilida                                     |                         | DI 4740                               |    |
| Año                                              | MARCA: ACURA            | FECHA ALTA/BAJA: 2016/04/29 MOTIVO: 0 |    |
| 2016                                             | MODELO: eee             |                                       |    |
| Número de recibo                                 | Autonomia Vehículo0     |                                       |    |
| 491553                                           |                         |                                       |    |
| enerte Dese                                      | 4                       |                                       | ÷. |
| mporte Base                                      |                         |                                       |    |

Figura 2. Detalle de un recibo pagado. Datos particulares

## 3 Ejemplo de justificante de pago

|                                                               | Ayuntamiento                     |                                       |                                         |                   |        |          |
|---------------------------------------------------------------|----------------------------------|---------------------------------------|-----------------------------------------|-------------------|--------|----------|
|                                                               | c/Sancho de Ávi                  | ila,                                  |                                         |                   |        |          |
|                                                               | tif: Las                         |                                       |                                         |                   |        |          |
|                                                               |                                  |                                       |                                         |                   |        |          |
|                                                               | CLAVE LIQUIDACIÓN                | FECHA LIQU                            | JIDACIÓN                                | F. FIN VOLUNTARIA | IMPOR  | TE       |
|                                                               | RB 2016 4491553-0                | 29/04/2                               | 010                                     | 06/06/2016        | 209,1  | υe       |
| IVTM - Impuesto                                               | Vehículos Tracción Mecánica      | REFEREN                               | ICIA 999999999                          |                   | PERIO  | 0 00     |
| IM UES                                                        | TO DE VEHICULOS DE TRACC         | ION MCACAEJERCICI                     | 10: 2016                                |                   |        |          |
| MATRICULA: 99<br>MARCA: ACURA<br>MODELO: eee<br>Autonomia Veh | 9999999<br>iculo0                | PLAZAS<br>FECHA ALTA/BAJA             | 15<br>A: 2016/04/29 b                   | 0,000<br>07IVO: 0 |        |          |
|                                                               |                                  |                                       |                                         |                   |        |          |
| EECHA DE C                                                    | 00000                            |                                       | INTERCEC                                | PECARCO           | 07806  | NDODTE   |
| FECHA DE C                                                    | COBRO                            | 209,10 €                              | 0,00 €                                  | 0,00 €            | 0,00 € | 209,10 € |
|                                                               | 04/05/2016 11:36                 | INFORMACIÓN                           | 28903 -                                 | GETAFE            |        |          |
| El presente docur                                             | nento no será válido hasta pasad | INFORMACIÓN<br>los 60 DÍAS de su fect | 28903 -<br>AL CONTRIBUYE<br>na de cobro | GETAFE<br>NTE     |        |          |
| El presente docur                                             | mento no será válido hasta pasad | INFORMACIÓN<br>los 60 DÍAS de su fect | 28903 -<br>AL CONTRIBUYE<br>ha de cobro | GETAFE            |        |          |
| El presente docur                                             | nento no será válido hasta pasad | INFORMACIÓN<br>los 60 DÍAS de su fect | 28903 -<br>AL CONTRIBUYE<br>na de cobro | GETAFE<br>NTE     |        |          |
| El presente docur                                             | mento no será válido hasta pasad | INFORMACIÓN<br>los 60 DÍAS de su fect | 28903 -                                 | GETAFE            |        |          |
| El presente docur                                             | nento no será válido hasta pasad | INFORMACIÓN<br>los 60 DÍAS de su fect | 28903 -<br>AL CONTRIBUYE<br>na de cobro | GETAFE<br>NTE     |        |          |
| El presente docur                                             | nento no será válido hasta pasad | INFORMACIÓN<br>los 60 DÍAS de su fect | 28903 -                                 | GETAFE<br>NTE     |        |          |
| El presente docur                                             | nento no será válido hasta pasad | INFORMACIÓN                           | 28903 -                                 | GETAFE<br>NTE     |        |          |
| El presente docur                                             | nento no será válido hasta pasad | INFORMACIÓN<br>los 60 DÍAS de su fect | 28903 -                                 | GETAFE<br>NTE     |        |          |
| El presente docur                                             | nento no será válido hasta pasad | INFORMACIÓN<br>los 60 DÍAS de su fect | 28903 -                                 | GETAFE<br>NTE     |        |          |
| El presente docur                                             | nento no será válido hasta pasad | INFORMACIÓN                           | 28903 -                                 | GETAFE<br>NTE     |        |          |
| El presente docur                                             | nento no será válido hasta pasad | INFORMACIÓN<br>los 60 DÍAS de su fect | 28903 -                                 | GETAFE<br>NTE     |        |          |
| El presente docur                                             | nento no será válido hasta pasad | INFORMACIÓN<br>los 60 DÍAS de su fect | 28903 -                                 | GETAFE<br>NTE     |        |          |
| El presente docur                                             | nento no será válido hasta pasad | INFORMACIÓN<br>los 60 DÍAS de su fect | 28903 -                                 | GETAFE<br>NTE     |        |          |
| El presente docur                                             | nento no será válido hasta pasad | INFORMACIÓN<br>los 60 DÍAS de su fect | 28903 -                                 | GETAFE            |        |          |
| El presente docur                                             | nento no será válido hasta pasad | INFORMACIÓN<br>los 60 DÍAS de su fect | 28903 -<br>AL CONTRIBUYE<br>na de cobro | GETAFE<br>NTE     |        |          |
| El presente docur                                             | nento no será válido hasta pasad | INFORMACIÓN<br>los 60 DÍAS de su fect | 28903 -                                 | <b>GETAFE</b>     |        |          |
| El presente docur                                             | nento no será válido hasta pasad | INFORMACIÓN<br>los 60 DÍAS de su fect | 28903 -                                 | GETAFE            |        |          |